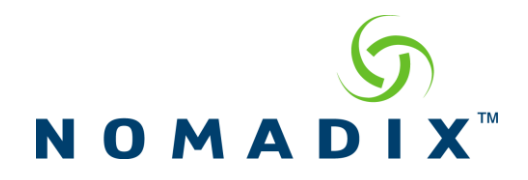

**Purpose: To initiate an IPSec tunnel from the NSE to allow secure management from the NOC.** 

Under Configuration -> IPSEC

#### Enable IPSec and NAT Traversal.

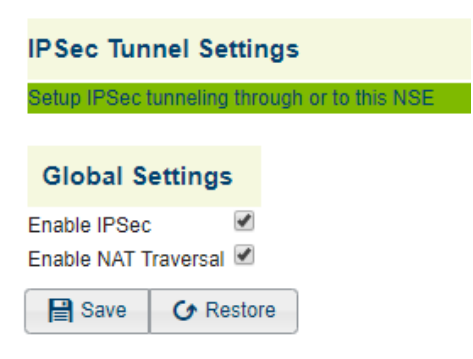

Under Configuration -> IPSEC -> IPSec Tunnel Peers -> Add

#### **Establish the Tunnel Peer Settings:**

| IP Address                   | IP address of the remote IPSEC server            |
|------------------------------|--------------------------------------------------|
| Dead Peer Detection Interval | Send IKE message to determine tunnel is still up |
| IKE Version                  | version 1or version 2 select which will be used  |

## Peer Authentication Method and Security Parameters:

All parameters to match remote IPSEC server settings.

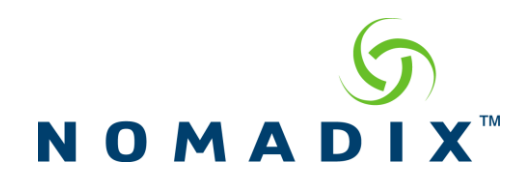

| IPSec Tunnel Peer Settings                                                                                                    |
|----------------------------------------------------------------------------------------------------|
|                                                                                                    |
| Tunnel Peer                                                                                                    |
| Peer IP address 192.197.2.250                                                                                                    |
| Dead Peer Detection Interval 60 seconds                                                                                                    |
| IKE Version VI VI VI                                                                                                    |
|                                                                                                    |
| Peer Authentication Method                                                                                                    |
| <ul> <li>Authenticate via pre-shared key<br/>Shared Key</li> <li>Authenticate via X.509 Certificates</li> <li>Private Key Filename</li> <li>Certificate Filename</li> </ul>                                                 |
| IKE Channel Security Parameters                                                                                                    |
| Acceptable encryption algorithms: DES <table-cell> 3DES AES128CBC Acceptable hash algorithms: MD5 <table-cell> SHA AES128 Key Strength: 768-bit 1024-bit 1536-bit 2048-bit Lifetime 28800 seconds</table-cell></table-cell> |
| + Add Back to Main IPSec Tunneling Settings page                                                                                                    |

# To manage only the NSE through the IPSec tunnel.

#### **Remote End**

| Peer IP          | this is the IP address of the VPN server              |
|------------------|-------------------------------------------------------|
| Remote/IP Subnet | this is the subnet behind the VPN server              |
| Subnet Mask      | this is the mask for the subnet behind the VPN Server |

Local End select "Use most current Network IP Address"

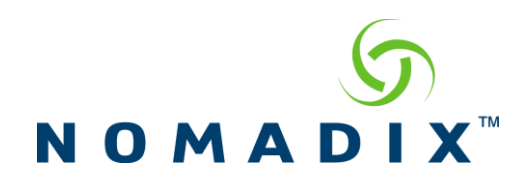

# **IPSec Tunnel Security Policy Settings**

Tunnel peer IP address (required for ESP and AH tunnels) 192.197.2.250 T

| Traffic Selectors                               |               |                      |
|-------------------------------------------------|---------------|----------------------|
| Protocol                                        | ANY V         |                      |
| Remote End                                      |               |                      |
| Remote IP/Subnet                                | 172.30.5.2    |                      |
| Subnet Mask                                     | 255.255.255.0 |                      |
| Remote UDP/TCP Port:                            | 0             | (or 0 for all ports) |
| Local End                                       |               |                      |
| Use current Network Interface IP Address        |               |                      |
| Use this static IP address/subnet:              |               |                      |
| Local IP/Subnet                                 |               |                      |
| Subnet Mask                                     |               |                      |
| IP address of network interface for this policy |               | (Optional)           |
| in address of network interface for this policy |               |                      |

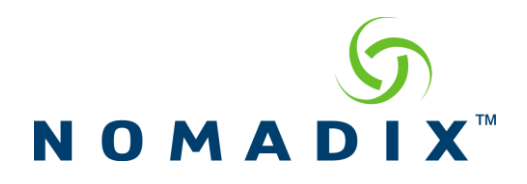

### To manage a private network behind the NSE through the IPSec tunnel.

## **Remote End**

| Peer IP                    | this is the IP address of the VPN server |                                                       |                      |  |  |
|----------------------------|------------------------------------------|-------------------------------------------------------|----------------------|--|--|
| Remote/IPSubnet            | this is the subnet be                    | this is the subnet behind the VPN server              |                      |  |  |
| Subnet Mask                | this is the mask for                     | this is the mask for the subnet behind the VPN Server |                      |  |  |
| Local End                  | Select "Custom Settings"                 |                                                       |                      |  |  |
|                            | Local IP/Subnet                          | this is the subnet behind the N                       | SE                   |  |  |
|                            | Subnet Mask                              | this is the mask for this subnet                      |                      |  |  |
| Tunnel peer IP a           | address (required for ESP and AH tunr    | nels) 192.197.2.250 V                                 |                      |  |  |
|                            |                                          | 132.131.2.230                                         | _                    |  |  |
| Traffic Selectors          |                                          |                                                       |                      |  |  |
| Protocol                   |                                          | ANY 🔻                                                 |                      |  |  |
| Remote End                 | 1. hand                                  |                                                       | -                    |  |  |
| Remote IP/S                | bubnet                                   | 172.30.5.2                                            | -                    |  |  |
| Remote LIDE                | N<br>P/TCP Port:                         | 255,255,255,0<br>A                                    | (or 0 for all ports) |  |  |
| Local End                  | inter tota                               | 0                                                     | (or o for all porto) |  |  |
| O Use cu                   | urrent Network Interface IP Address      | Ð                                                     |                      |  |  |
| <ul> <li>Use th</li> </ul> | is static IP address/subnet:             |                                                       |                      |  |  |
| Local IP                   | ?/Subnet                                 | 10.149.161.0                                          |                      |  |  |
| Subnet                     | Mask                                     | 255.255.255.0                                         |                      |  |  |

10.149.161.1

0

Local UDP/TCP Port:

IP address of network interface for this policy

(Optional)

(or 0 for all ports)

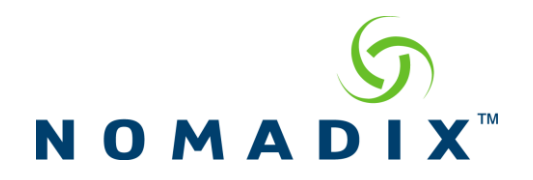

**Enable IPSec and NAT Traversal.**